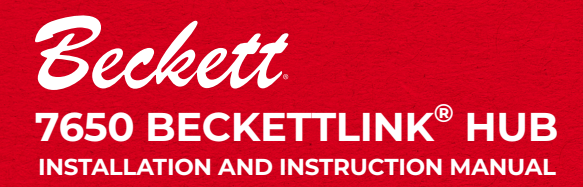

#### **Features & Benefits**

- Provides reliable communications from Bluetooth®-based BeckettLink® sensors and controls to cloud-based applications.
- Hub can be placed where the WiFi signal is the strongest, up to 150 feet (46m) from BeckettLink® sensors and controls.
- Easily connects to existing WiFi networks using the BeckettLink® App.
- Four LED indicators to help with setup and troubleshooting.

Frank Street Antonia

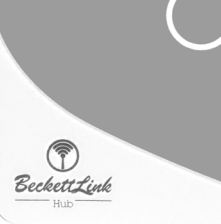

#### 7651A0001K BeckettLink® Tank Gauge Kit

Includes 7651A BeckettLink® Tank Gauge and 7650A BeckettLink® Hub. Connects to WiFi/Bluetooth® Internet Hub for Use with Other BeckettLink® Devices

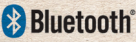

DescriptionThe 7650 BeckettLink® Hub is designed to connect to an existing WiFi. network and provides an internet link between other BeckettLink® products and cloud-based applications. The hub can process Bluetooth® input from multiple BeckettLink® wireless sensors or controls at the same time. The BeckettLink® Hub also includes a temperature sensor which can provide a warning through cloud applications if the room temperature falls below a preset temperature (low temperature warning).

# **Table of Contents**

#### Table of Contents

| General Information          | 2  |
|------------------------------|----|
| Hazard Definitions, Warnings | 2  |
| Agency Approvals             | 2  |
| Technical Specifications     |    |
| Specifications Table         |    |
| LED Guide                    | .3 |
| Product Dimensions           |    |
| Product Label & How to Read  | 4  |
| Installation                 | 4  |
| Using myTechnician™ App      | 9  |
| Dashboard                    |    |
|                              | 9  |
| Settings                     | 10 |
| System                       | 10 |
| Remove or Change Hub         |    |
| Low Temperature Warning      |    |
| Setting Alerts               |    |
| Change WiFi Settings         | 12 |
| Shares                       |    |
| Alerts                       | 15 |
| Using the Help Menu          |    |
| Additional Hub Information   |    |
| Travelando atina             | 10 |
| Iroubleshooting              | 18 |
| Limited Warranty Information | 19 |

# **General Information**

#### 7650 BeckettLink® Hub

· 33149-001 Power Supply

7650 BeckettLink® Hub and power supply is also included in the 7651A0001K BeckettLink® Connected Tank Gauge Kit.

#### Thank you for purchasing this Beckett product

for use with your comfort system. Please pay attention to the Safety Warnings contained within this instruction manual. Keep this manual for your records and provide it to your qualified service agency for use in professionally setting up and maintaining your system.

If at any time the product does not appear to be operating properly, <u>immediately contact your</u> <u>qualified service agency</u> for consultation.

# **Hazard Definitions**

# A DANGER

Indicates a hazardous situation that, if not avoided, will result in death or serious injury.

### **A** WARNING

Indicates a hazardous situation that, if not avoided, **could** result in **death or serious injury** 

# **A** CAUTION

Indicates a hazardous situation that, if not avoided, **could** result in **minor or moderate injury**.

#### NOTICE

Used to address practices not related to physical injury.

FCC Part 15.247, FCC ID: 2AHNM-MGW101

· Industry Canada RSS-24, Issue 1, IC ID:21398-

Additional information on BeckettLink®

Products is available at: beckettcorp.com

Les instructions en français sont disponibles

Las instrucciones en espanol estan

disponibles en nuesto sitio web.

#### SAFETY INSTRUCTIONS

**Agency Approvals** 

FCC PART 15, SUBPART B

· Industry Canada RSS-310, Issue 4

MGW101

· UL 60065

Safety instructions signs indicate specific safetyrelated instructions or procedures.

# **Technical Specifications**

#### Table 1 - Specifications

| -4°F to +158°F (-20°C to 70°C)                                              |
|-----------------------------------------------------------------------------|
| +32°F to +104°F (0°C to +40°C)                                              |
| 10% to 90% RH Non-Condensing                                                |
| IP 20                                                                       |
| Indoors Only                                                                |
| 1.2 W Typical, 25 W Maximum                                                 |
| +/- 9°F (+/- 5°C)                                                           |
| 2.4 GHz, 802.11B/G/N Protocol, -101dBm Sensitivity,<br>+18 dBm Output Power |
| 2.4 GHz, BLE 5.0 Protocol, -94 dBm Sensitivity,<br>+20 dBm Output Power     |
| Yes                                                                         |
| 80,443,53,55055,55056                                                       |
|                                                                             |

# **Product Dimensions**

# 41/16"

# **Product Label & How to Read**

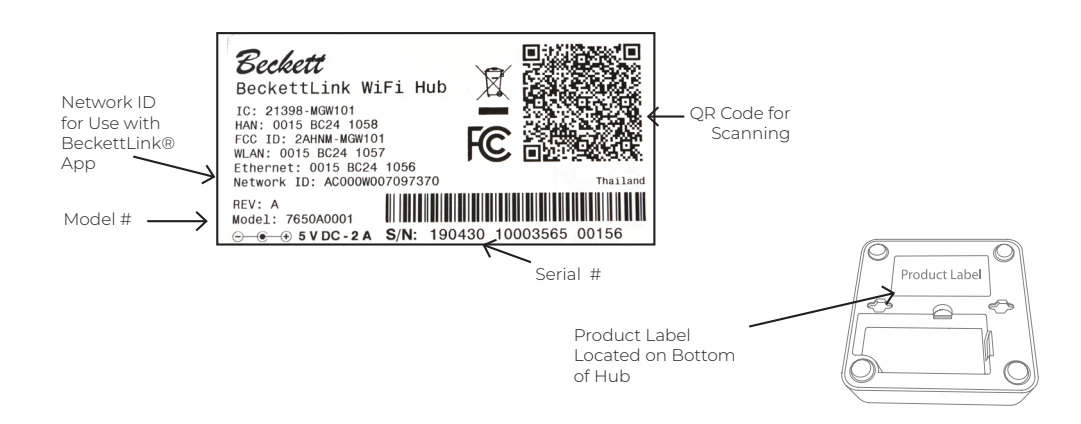

# **N** Frozen Plumbing & Water Damage Hazard

sur notre site Web

If using the Freeze Warning feature of the BeckettLink® Hub, the hub must be placed where it can accurately sense room temperature. Do not place the hub inside a cabinet or other enclosure. Do not place the hub near electronics or other heat sources. Inaccurate temperature readings could lead to failure to notify of freezing conditions and property damage.

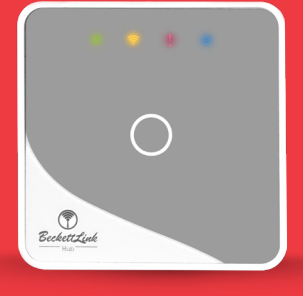

### LED Guide

Green LED: Power Indicator - solid on when powered - double flashes during booting.

Blue LED: Bluetooth® Indicator - solid on when operating normally.

Yellow LED: WiFi Connection indicator - solid on when connected to cloud and registered - flashing when connected to cloud but not registered - double flashes during registration - off when not connected to the internet.w

Red LED: WiFi Error Indicator - off during normal operation flashes when error is detected in WiFi connection

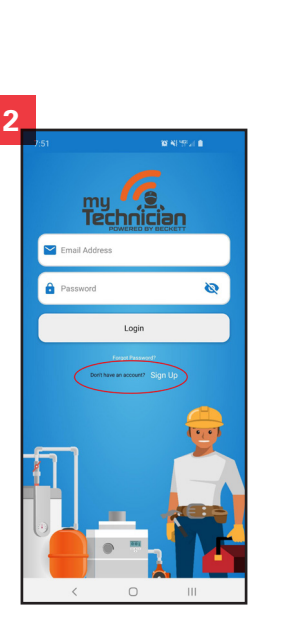

Note: Throughout the setup process, read the directions and suggestions in the app, they will help guide you through the setup process.

| < Create Account                        |   |
|-----------------------------------------|---|
| Email Address                           |   |
| Password                                | ö |
| Confirm Password                        | ø |
| User info                               |   |
| First Name                              |   |
| Last Name                               |   |
| Street Address                          |   |
| City                                    |   |
| Zip/Postal Code                         |   |
| III United States                       |   |
| Phone Number                            |   |
| Laccept the <u>Terms and Conditions</u> |   |
| There read the Etizacu/Eslicz           |   |
| Sign Lin                                |   |

#### Download the myTechnician™ App and Setup Account

The myTechnician™ App is needed to complete the installation of the BeckettLink® Hub. The app can be downloaded from the App Store (iOS 11.0 or later) or Google Play (Android 5.0 or later). Search "My Technician" or "RWB myTechnician" or scan the QR codes below.

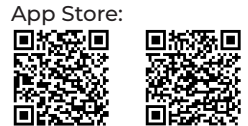

- When the download is complete, open the myTechnician<sup>™</sup> App and sign in or set up an account.
- 2 If setting up a new account, tap "Sign Up". If account is already set up, enter email and password.
- 3 For new accounts, enter email, password, first name, last name, address, country, zip or postal code, cell phone number for push notifications.

Passwords must be between 8 and 128 characters, include at least one number or special character as well as one uppercase letter and one lowercase letter.

- 4. Tap the "Sign Up" button at the bottom of the page when complete. You should receive a confirmation email quickly. Follow the instructions in the email to confirm the account setup.
- 5. Be sure to sign into the new account in the app using your email and password.

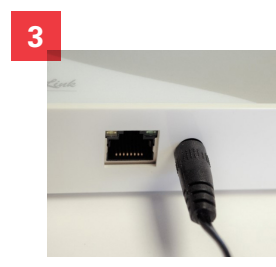

Note: The hub operates only with 2.4GHz WiFi networks. The hub cannot connect to a WiFi network using the 5.0 GHz frequency. Apple Phones (iOS) must be connected to the 2.4 GHz WiFi signal from the network you want to use for the hub. Android phones will list the available networks. Choose the 2.4 GHz network you wish to use.

The WiFi network password will be needed to complete hub installation.

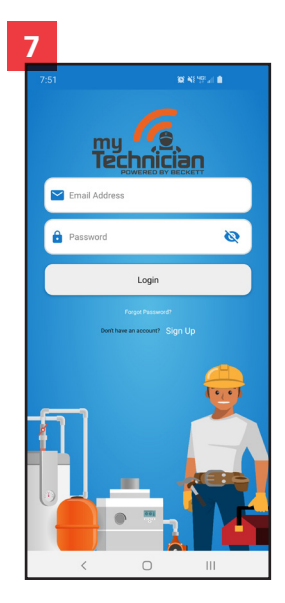

#### Hub Setup: Install Indoors Only

The BeckettLink® Hub is designed and rated for indoor installation only. Do not install where moisture or freezing temperatures can damage the hub.

- Locate hub indoors (+ 32° F, 0° C minimum) within 150 feet (46 m) of all BeckettLink® devices. Place hub where WiFi signal is strong.
- Do not place the BeckettLink® inside cabinets or near other heat sources like electronic devices. This may prevent low temperature warnings from operating properly.
   Do not connect an ethernet cable during the

WiFi setup and registration process. An ethernet cable may be used after completing setup.

- 3 Plug the power cable into the hub and connect to 120 volt outlet or surge protector.
- 4 All four LEDs will light briefly when hub is powered.
- 5 Green power LED will double flash during booting process (4-5 minutes).
- 6 Wait until Green and Blue LEDs are on solid to start using the BeckettLink® App for setup.

#### Note: The WiFi function on phone or tablet must be enabled before starting the hub setup process. Make sure airplane mode is off.

7 Open myTechnician™ App and login using email and password. App will open to dashboard page.

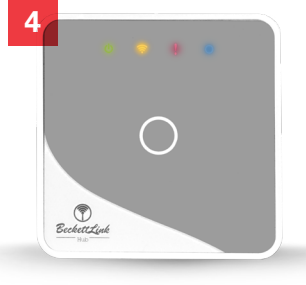

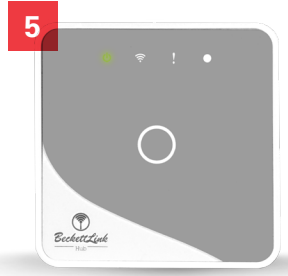

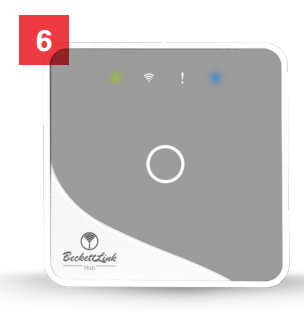

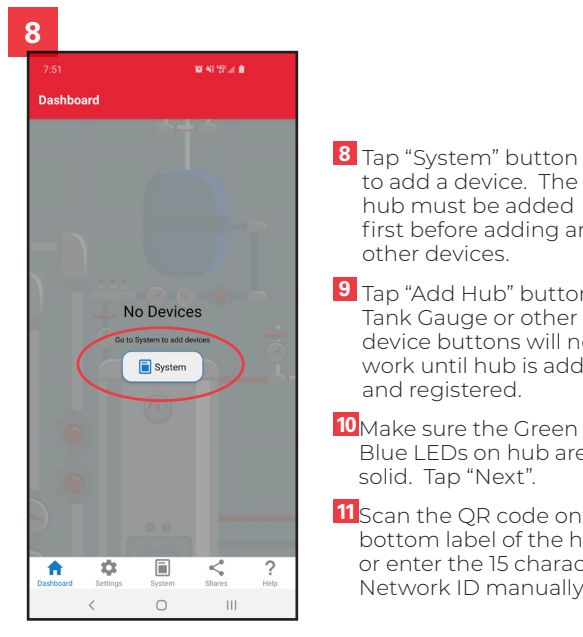

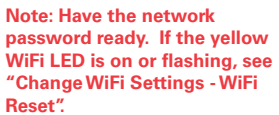

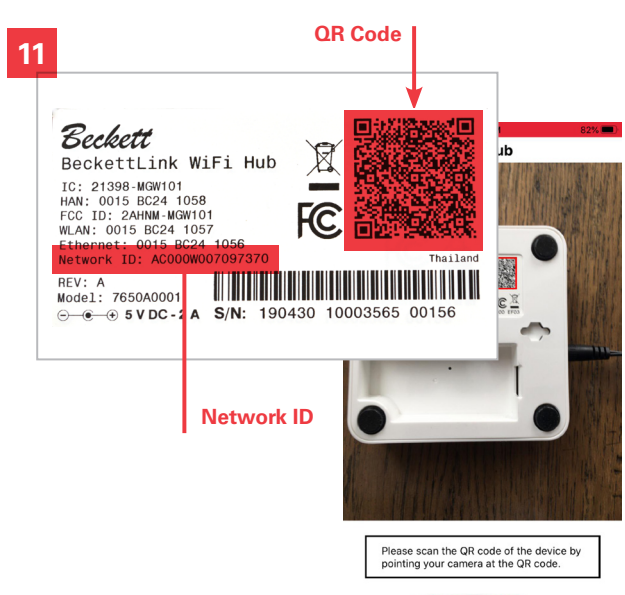

Enter the Network ID manually,

to add a device. The hub must be added

Tank Gauge or other

other devices.

and registered.

solid. Tap "Next".

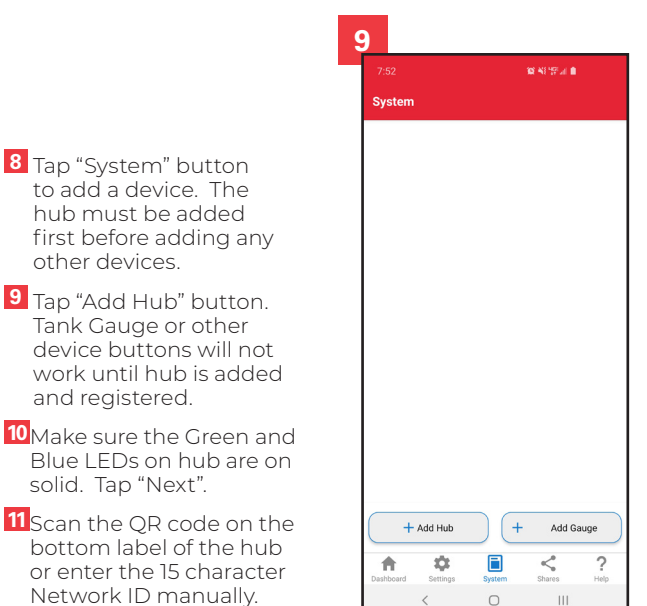

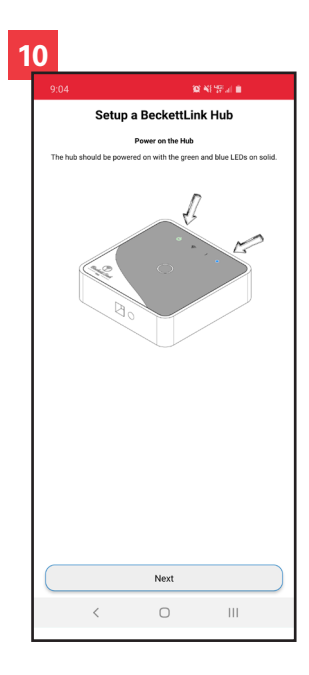

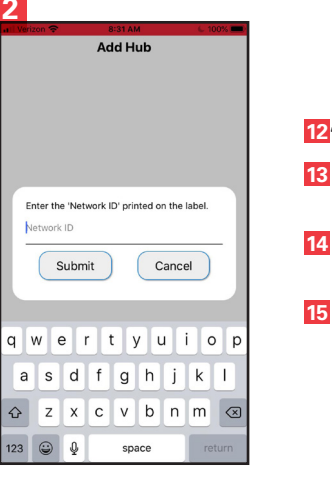

Note: The phone will alternate between direct connection to the hub and using WiFi during the setup process

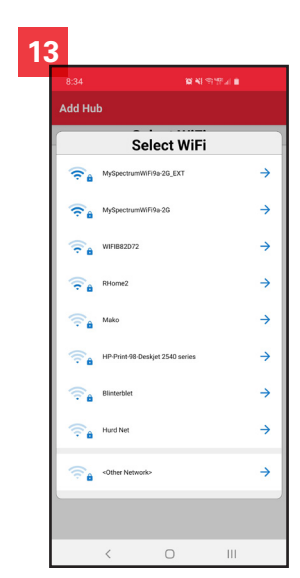

#### 12"Allow Joining"

13 Tap to select the WiFi network you want to use.

14 Enter password for WiFi network. Tap Next

15 "Allow to Join Network"

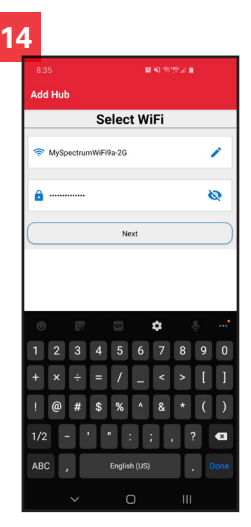

# 15

The hub is getting an IP address

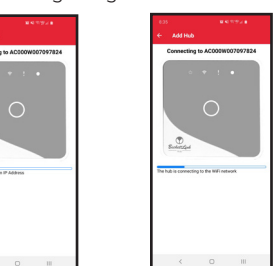

The hub is connecting to WiFi network

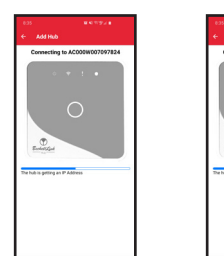

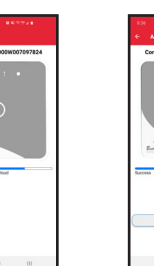

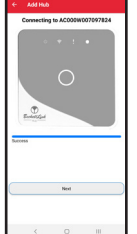

# **Installation Continued**

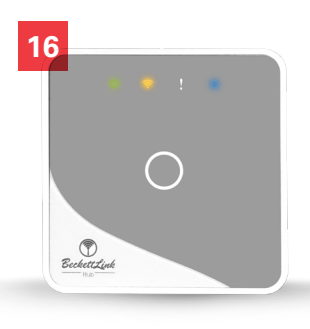

← Add Hub

Please net a name for this devic

Done

**16** Tap"next. The WiFi LED on the hub will continue flashing until registration is complete.

17 Enter name for hub and tap "Done".

18 When the hub is successfully connected to WiFi and the registration is complete, the green, yellow and blue LEDs will be on solid.

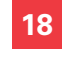

Endertified

successfully

connected

Waiting for hub Waitin to appear to cloud regis

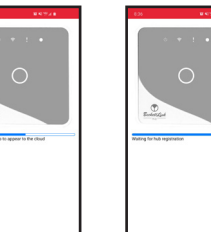

Done

 Waiting for hub
 The Dashboard provides a

 registration
 quick status overview of the

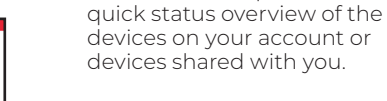

Any system alerts will be

Dashboard page.

displayed at the top of the

Tap the devices shown to see

more detailed information.

three months.

For example, tap the gauge

display to view tank levels by week, month or for the last

Usage Dashboard

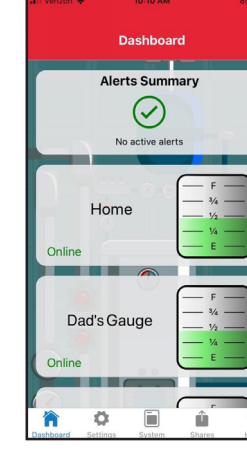

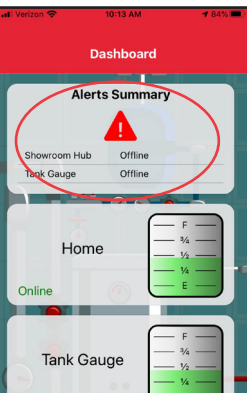

🌣 间 û

俞

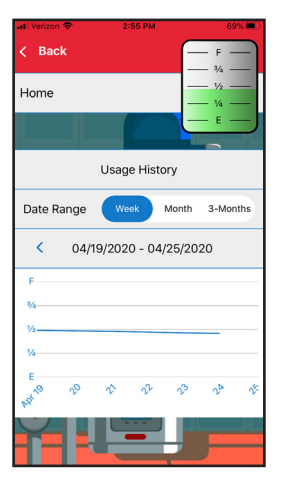

#### Settings

Use Settings to access account information, activate login requirements and enable the use of fingerprint or other biometrics authentication. Select standard US or Metric units.

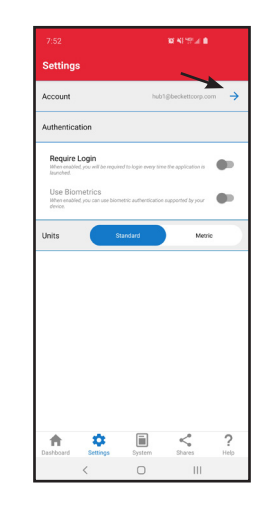

#### **Complete Installation**

To complete setup, tap the "System" button. The hub should appear on the System page. To add a BeckettLink® Connected Tank Gauge or other compatible device, tap the matching button at the bottom of the System Page. Follow the instructions in the device manual and the myTechnician™ app to complete installation of additional devices.

| + Add Ga | uge |
|----------|-----|
| + Add Ga | uge |
|          |     |

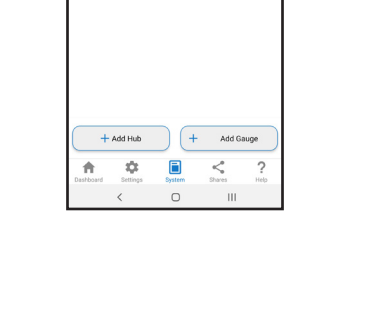

#### Usage Settings

To update Account Information, Tap "Account". From the "Account" page you can Change Email Address, Change Password, Logout or Delete Account by tapping the matching button.

| C sermites              | Account        |                        |
|-------------------------|----------------|------------------------|
| User Info               |                | R.W. Beckett@smail.com |
| R.W.                    |                |                        |
| Becket                  |                |                        |
| 38251 Center Ridge Road |                |                        |
| North Ridgeville        |                |                        |
| 44039                   |                |                        |
| El United States        |                |                        |
| Change Email            |                | >                      |
| Change Password         |                | >                      |
| Logout                  |                | U                      |
|                         | Delete Account |                        |
|                         |                |                        |
|                         |                |                        |
|                         |                |                        |

System

Use System to access additional information about the devices in your system. The system page shows basic information on the devices in your system such as Online/Offline Status, Signal Strength, Battery Status gauge) and devices shared with you by others Tap the matching card to see details on a specific device.

- **1** To view hub details tap the hub card to see Signal Strength, IP Address, Online Status, Hardware and Software version, as well as the time and date of the last update
- 2. Use Signal Strength information to help choose hub location.

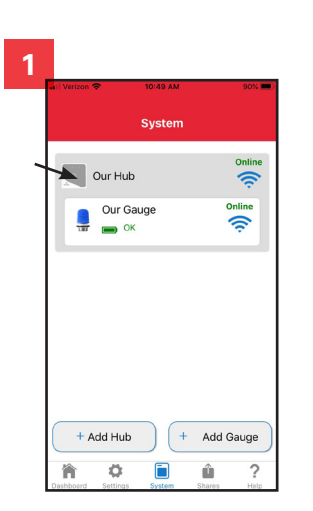

# Usage

#### Low Temperature Warning

A temperature sensor in the BeckettLink® Hub provides an estimated room temperature (+/-  $9^{\circ}$  F. +/- 5°C). When enabled, the Low Temperature Warning will provide a push notification through the phone and an email if the room temperature falls below the temperature chosen in the app.

A temperature alert will appear in the app only when the estimated temperature drops below the setting chosen.

# **Remove or Change Hub**

To replace an existing or faulty hub, tap "Remove Device" at the bottom of the hub details page. Removing the hub will also remove all the devices associated with the hub

If a BeckettLink® Connected Tank Gauge is installed with the hub, you will need to unpair the tank gauge before re-pairing the tank gauge to the new hub.

Un-pair the tank gauge using the button next to the battery (under the cover of the tank gauge). Hold the button down for 5 seconds, release, and hold button for another 5 seconds.

- To Remove the hub:
- 1 Tap Remove Device
- 2 Tap Confirm

#### **3** You will need to setup and reconnect all devices to the new hub.

|                            | · 100    |
|----------------------------|----------|
|                            |          |
|                            | 0 (II.   |
|                            |          |
|                            | 5 Da     |
|                            | Ourr     |
| 1                          | 92.168.  |
|                            | Onli     |
|                            |          |
|                            | Our H    |
| ACCOUNTS                   | 063529   |
| 00 15:bc                   | c:23:c7) |
|                            | 5.0      |
| 1.3.200-1.3.196-rwbeckett5 | 202003   |
|                            |          |

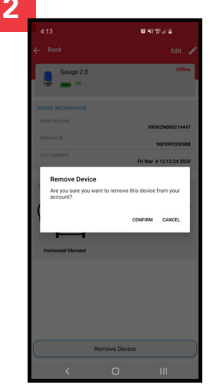

#### "Are you sure you want to remove this device from your account?"

| 3 |                                                   |                                    |                                        |
|---|---------------------------------------------------|------------------------------------|----------------------------------------|
|   |                                                   |                                    |                                        |
|   |                                                   |                                    |                                        |
|   | Gauge 2.0                                         |                                    | Office                                 |
|   | Sensi Nunber                                      | ve                                 | 623600214447                           |
|   | Network ID                                        |                                    | 907097200588                           |
|   | Remove Device<br>Are you sure you was<br>account? | In the service this device CONFIRM | 6 12 12 24 2020<br>from your<br>CANCEL |
|   | Horizontal Obround                                |                                    |                                        |
|   | ( B                                               | amove Device                       |                                        |
|   | <                                                 | 0                                  | ш                                      |

"Device successfully removed"

Hub Detail Page

| Edit 1                            |                    |
|-----------------------------------|--------------------|
| Cvilia<br>S                       | Our Hub            |
|                                   | NETWORK            |
| 5 Barr                            | Signal Strength    |
| Owner                             | \$9D               |
| 192.168.1.                        | IP Address         |
| Online                            | Status             |
|                                   | DEVICE INFORMATION |
| Our Hull                          | Name               |
| AC000W306352961                   | Serial Number      |
| 00:15:0c/23:c7:42                 | MAC                |
| 5.0.                              | Hardware Version   |
| 1.3.200-1.3.196-rwbeckett20200320 | Firmware Version   |
| April 17, 2020, 10:50 AN          | Last Updated       |
|                                   |                    |
|                                   |                    |

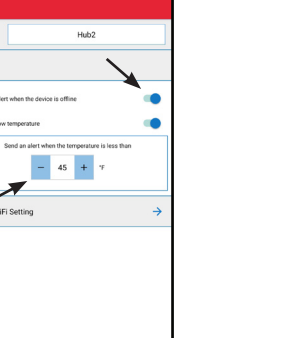

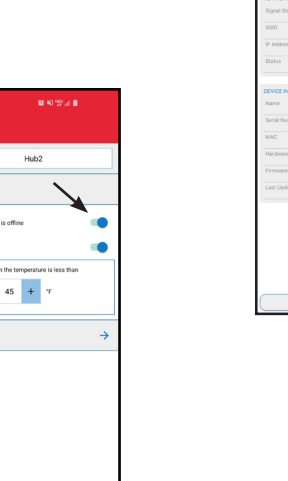

- 1 From the Hub Details page. Tap "Edit"to set up offline and low temperature alerts.
- **2** Use the sliders to turn the alerts on or off. Be sure to hit "Save" after making any changes to the alert settings.
- **3** Use "+" or "-" to adjust the low temperature warning setting. The range for the low temperature warning is 40-60°F. (4-15°C). Because the temperature reading in the hub is an estimation. Beckett recommends setting the low temperature warning no lower than 45°F (7°C)

| 7650 BeckettLink Hub | . Form No. 62203 Rev 0 | 7650 BeckettLink Hub. | Form No. 62203 |
|----------------------|------------------------|-----------------------|----------------|
|                      | ,                      |                       |                |

#### **Usage** Change Wifi Settings

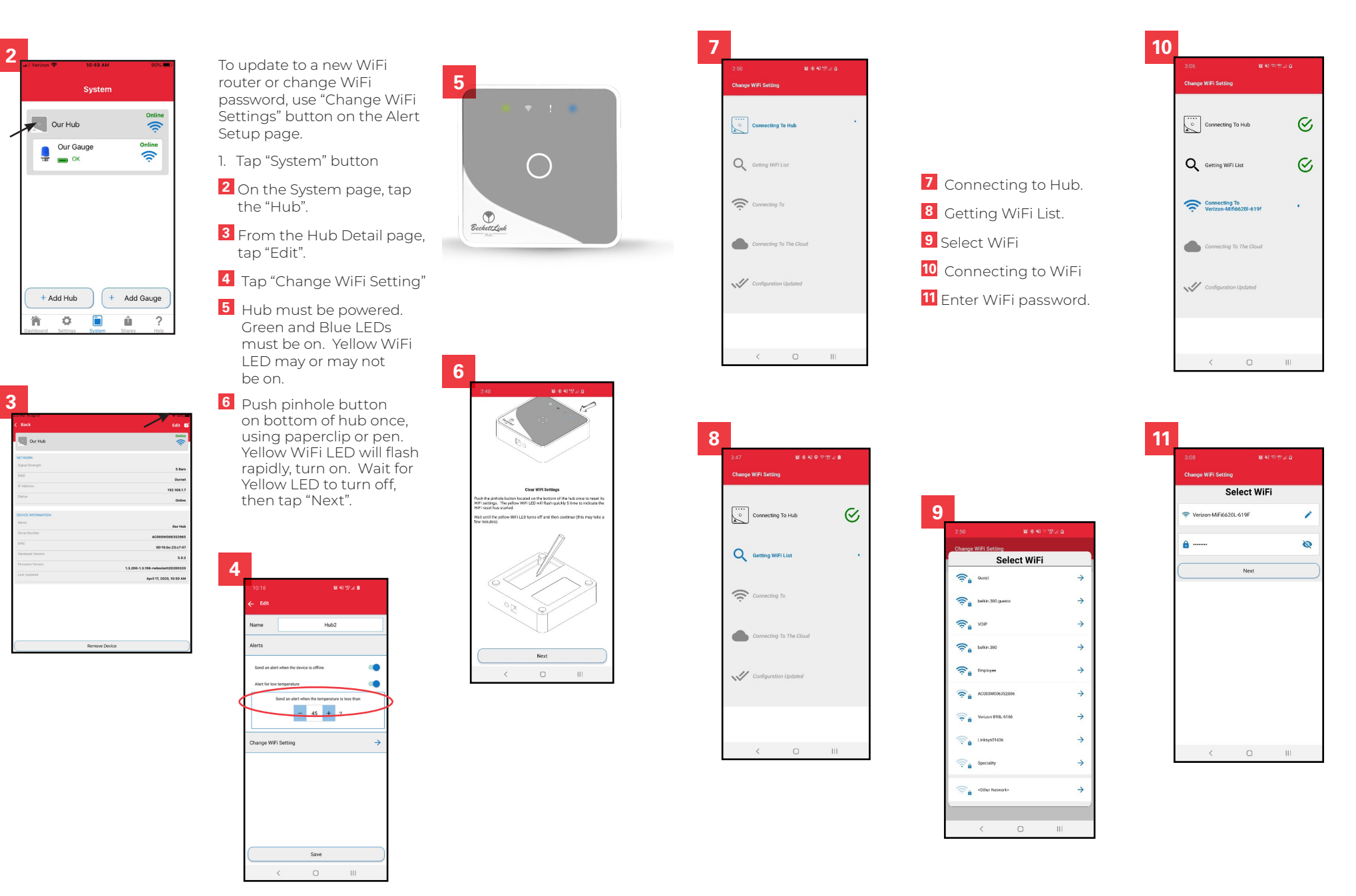

# Change Wifi Settings

#### **Usage** Change Wifi Settings Continued

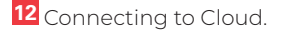

13 WiFi is updated. Tap OK.

WiFi setup can also be used to reset the WiFi settings if the yellow WiFi LED continues flashing, which means registration of the hub was not successful.

|                                         | ®⊿ 0 | <br>3:09                  |                  |  |
|-----------------------------------------|------|---------------------------|------------------|--|
| Change WiFi Setting                     |      | Change WiFi Setting       |                  |  |
| Connecting To Hub                       | S    | Connecting                | To Hub           |  |
| Q Getting WiFi List                     | 0    | Q Getting WiFi            | List             |  |
| Connecting To<br>Verizon-MiFi6620L-619F | 0    | Connecting<br>Verizon-MiF | To<br>6620L-619F |  |
| Connecting To The Cloud                 | U    | Connecting                | To The Cloud     |  |
| Configuration Updated                   |      | Configuratio              | n Updated        |  |
|                                         |      |                           |                  |  |

## **Usage** Sharing with Servicing Dealer

Use System to access additional information about the devices in your system. The system page shows basic information on the devices in your system such as Online/Offline Status, Signal Strength, Battery Status (gauge) and devices shared with you by others Tap the matching card to see details on a specific device.

1 To share your system information with a servicing dealer, tap "Dealer Monitoring".

2 Select your dealer from the dealer list. Be sure to select the correct location. Some dealers have multiple locations. If no dealer list appears, no dealers are currently available in your zip or postal code.

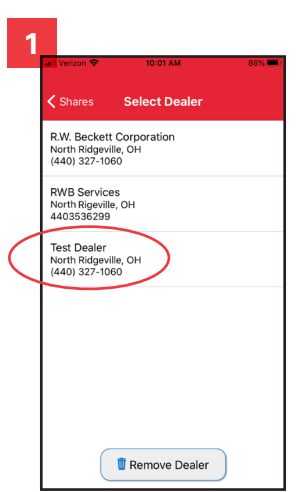

|                     |                   | No Alto   |                           |
|---------------------|-------------------|-----------|---------------------------|
| Shares              |                   |           |                           |
| Dealer<br>Monitorin | 9                 | North Rid | est Dealer<br>Jeville, OH |
| Devices S           | hared With Others |           | (                         |
|                     |                   |           |                           |
|                     |                   |           |                           |
|                     |                   |           |                           |
|                     |                   |           |                           |
|                     |                   |           |                           |
| Devices S           | hared With Me     |           | (                         |
|                     |                   |           |                           |
|                     |                   |           |                           |
|                     |                   |           |                           |
|                     |                   |           |                           |
|                     |                   |           |                           |
|                     |                   |           |                           |
|                     |                   |           |                           |
|                     | (+ A              | dd Share  |                           |
| A                   | + A               | dd Share  | ?                         |

## **Usage** Shares

Use the shares page to share system information with family, friends or servicing dealers. The myTechnician™ app can help identify local servicing dealers using the myTechnician™ system to monitor BeckettLink® or compatible devices.

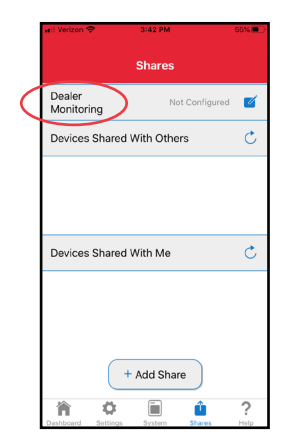

# Sharing with Family and Friends

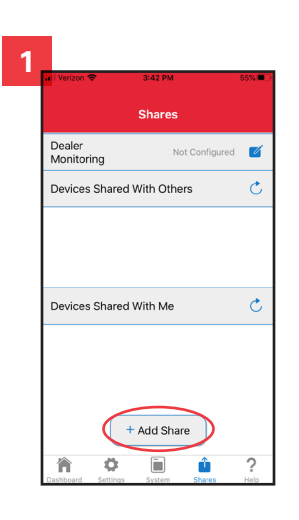

To share your system information with family or friends, they must first download the myTechnician<sup>™</sup> app and set up an account. Their email address will be needed to set up the share. The share will not be accepted unless the email address is for a valid myTechnician<sup>™</sup> account.

- 1 Tap the "+ Add Share " button.
- 2 Type in the email address for the person with whom you wish to share. They must have the myTechnician™ app and a myTechnician™ account for the share to be accepted.

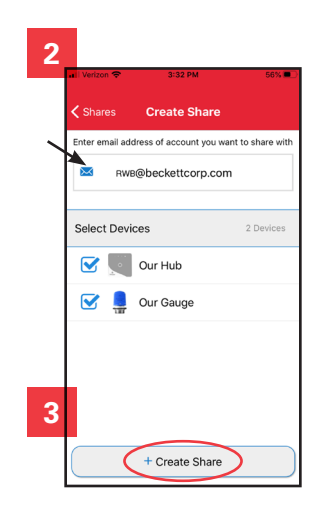

3 Check the boxes for devices you wish to share and tap "Create Share."

#### Usage Sharing with Family and Friends Continued

4 Devices will appear under "Devices Shared with Others."

5 To remove a device from sharing, tap the trash can next to the name.

# Alerts

The BeckettLink® system will provide push notifications to the myTechnician™ app and email warnings for many events. Some notifications will also appear in the Alert Summary on the dashboard page. Push notifications will appear only on the phone or tablet used to registered the BeckettLink® device.

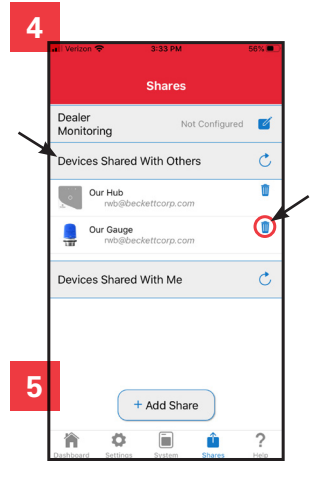

| BeckettLink® Hub Alerts    |       |      |            |  |
|----------------------------|-------|------|------------|--|
| Status                     | Email | Push | Dash-board |  |
| Hub Connection Lost        | X     | Х    | Х          |  |
| Hub Connection<br>Restored | X     | x    | х          |  |
| Low Temperature            | X     | Х    | Х          |  |
| Sign up Confirmation       | X     |      |            |  |
| Password Reset             | X     |      |            |  |
| Shares                     | X     |      |            |  |

Other BeckettLink®

low battery alerts.

products, such as the

BeckettLink® Tank Gauge,

will provide additional alerts

including low fuel level and

Usage Using the Help Menu

#### Videos

Support

The Beckett Support

Page provides access to

information on a variety of

Beckett products including

oil and gas burners, controls,

igniters and other connected

products as well as tutorials.

product warranty and

troubleshooting guides.

Provides links to helpful information on a variety of Beckett products. The Video tab includes "How To" videos on BeckettLink® products.

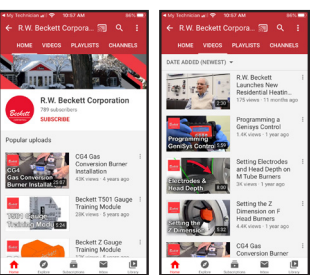

If the hub has not been able to connect to the internet or if the system stops operating properly, a factory reset may help restore normal operation. A factory reset is different from the WiFi reset described earlier. The WiFi reset clears only the WiFi settings. A factory reset restores all settings in the hub to the original factory settings.

- to hold down the reset button as indicated in the drawing. Hold the button down for approximately 10 seconds.
- 2. Release the pen when the green power LED on the front panel starts to flash continuously.
- 3. The system will reboot in 3-4 minutes and the hub should return to normal operation.
- 4. The WiFi network connection will need to be set up again. Any devices previously connected must be reconnected (added) to the hub after a factory reset.

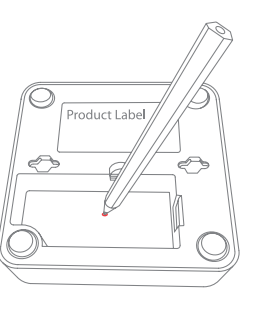

# Usage

Using the Help Menu

#### Manuals and Guides

Includes items such as BeckettLink® Ouick Start Guides and Manuals.

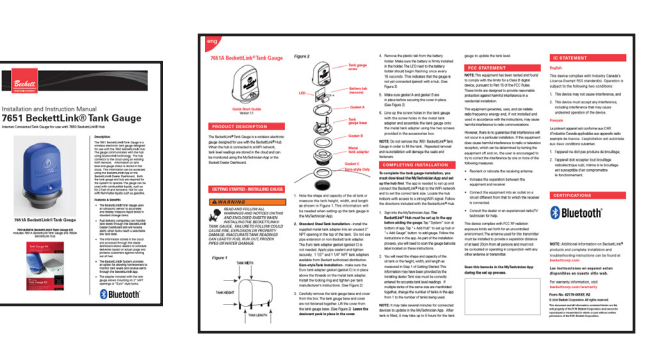

# **Ethernet Connection**

Once the hub and other BeckettLink® devices have been registered, if the WiFi signal is not providing a reliable connection, an ethernet cable can be used to connect the hub to the internet. This can only be done once the registration process has been completed.

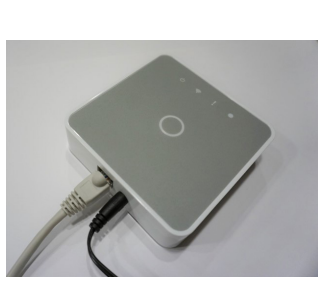

B becke Menu - Q Search entire How can we help you? A FIND A PRODUCT

FIND INFORMATION

Û m **Additional Hub** Factory Reset

# 1. Use a pen or paperclip

### FCC Statement

Changes or modification to the equipment not expressly approved by the party responsible for compliance could void the user's authority to operate the equipment.

NOTE: This equipment has been tested and found to comply with the limits for a Class B digital device, pursuant to Part 15 of the FCC Rules. These limits are designed to provide reasonable protection against harmful interference in a residential installation.

This equipment generates, uses, and can radiate radio frequency energy and, if not installed and used in accordance with the instructions, may cause harmful interference to radio communications.

However, there is no guarantee that interference will not occur in a particular installation. If

this equipment does cause harmful interference to radio or television reception, which can be determined by turning the equipment off and on, the user is encouraged to try to correct the interference by one or more of the following measures:

· Reorient or relocate the receiving antenna.

 Increase the separation between the equipment and receiver.

· Connect the equipment into an outlet on a circuit different from that to which the receiver is connected.

· Consult the dealer or an experienced radio/TV technician for help.

Français

Le présent appareil

d'Industrie Canada

radio exempts de licence. L'exploitation

est conforme aux CNR

est autorisée aux deux

conditions suivantes:

tout brouillage radioélectrique subi, même si le brouillage est susceptible d'en compromettre le fonctionnement.

applicables aux appareils

produire de brouillage;

This device complies with FCC RF radiation exposure limits set forth for an uncontrolled environment. The antenna used

# **IC Statement**

#### English

This device complies with Industry Canada's Licence-Exempt RSS standard(s). Operation is subject to the following two conditions:

- 1. This device may not cause interference, and
- 2. This device must accept 1. l'appareil ne doit pas any interference, including interference that may cause undesired operation 2. l'appareil doit accepter of the device

# **ISED Statement**

Innovation, Science and Economic Development Canada ICES-003 Compliance Label: CAN ICES-3 (B)/NMB-3(B).

for this transmitter must be

all persons and must not be

co-located or operating in

This device complies with part 15 of the FCC Rules.

Operation is subject to the two

1. This device may not cause

2. This device must accept any

interference that may cause

interference received, including

harmful interference, and

antenna or transmitter.

following conditions:

undesired operation.

conjunction with any other

installed to provide a separation

distance of at least 20cm from

# Troubleshooting

#### Visit www.beckettcorp.com for additional Information, videos and Frequently Asked Questions

| lssues                                                                                  | Suggestions                                                                                                    |
|-----------------------------------------------------------------------------------------|----------------------------------------------------------------------------------------------------|
| No LEDs on                                                                              | Check power at the outlet and make sure power cable is connected to hub.                                                                                                    |
| Can't connect hub to WiFi<br>Hub registration keeps failing                             | Keep the phone close to the hub during the registration process.<br>Move hub closer to WiFi router.<br>Make sure the WiFi is enabled on the phone or tablet.<br>Check yellow WiFi LED on hub, if flashing, use paperclip to push reset<br>once.<br>Make sure you are connecting to a 2.4 GHz WiFi network.<br>The network name may contain a reference to 2.4 GHz.<br>If the WiFi network has anti-spoofing protocols enabled, whitelist SSiDs<br>that start with "AC000W. Make sure these network ports are open or<br>whitelisted on your router: 80,443,53,55055,55056.<br>WiFi LED will be on solid when hub is registered.<br>Only iOS version 11.0 or later is supported by the BeckettLink® Hub<br>Only Android version 5.0 or later is supported by the BeckettLink® Hub |
| No available WiFi networks                                                              | Make sure WiFi is enabled on the phone.<br>Makes sure phone is not in "airplane" mode.                                                                                                    |
| Yellow WiFi LED flashing                                                                | Hub is connected to internet, but hub is not registered in cloud<br>application.<br>Use paperclip to push reset button once, continue WiFi setup process.                                                                                                    |
| Not receiving any updates<br>from BeckettLink® devices                                  | Use myTechnician™ App to check WiFi signal strength on hub detail<br>page.<br>Move hub closer to router if signal is 1 or 2 bars.<br>Check Bluetooth® signal strength on device detail page in<br>myTechnician App.<br>Move hub closer to device (gauge) if signal is 1 or 2 bars.                                                                                                    |
| QR Scan doesn't work                                                                    | Enter Network ID manually. ID is on label on bottom of hub.                                                                                                    |
| l keep receiving hub<br>connection lost alerts.<br>WiFi signal continues to drop<br>out | Move hub closer to WiFi router. Consider using an ethernet cable to connect the hub to the router. Hub must be registered to cloud before using ethernet cable.                                                                                                    |
| Power and Bluetooth® LEDs<br>are on, but WiFi LED is off.                               | Check WiFi router to make sure it is powered and broadcasting a signal.<br>Remove then restore power to hub. Allow hub to reboot.<br>WiFi LED will not be powered if using ethernet cable connection                                                                                                    |
| Hub is offline                                                                          | Check WiFi router to make sure it is powered and broadcasting a signal.<br>Remove then restore power to hub. Allow hub to reboot.<br>Check app for signal, if still no signal, from hub detail page, touch edit.<br>From Edit Hub Settings, touch Change WiFi settings and follow<br>instructions.                                                                                                    |
| Installed tank gauge or other<br>device but have not received<br>update or reading      | Try moving the device closer to the hub temporarily and check signal s trength.<br>With the tank gauge, it may be necessary to push the button next to the battery holder in the tank gauge once to generate an update.<br>With some devices, like the tank gauge, it could take up to 4.5 hours for the hub and app to receive an update.                                                                                                    |

# **Limited Warranty Information**

The R. W. BECKETT CORPORATION ("Beckett") warrants to persons who purchase its "Products" from Beckett for resale, or for incorporation into a product for resale ("Customers"), that its equipment is free from defects in material and workmanship. To qualify for warranty benefits, products must be installed by a qualified service agency in full compliance with all codes and authorities having jurisdiction, and used within the tolerances of Beckett's defined product specifications.

To review the complete warranty policy and duration of coverage for a specific product, or obtain a written copy of warranty form 61545, please choose one of the following options:

- 1. Visit our website at: www.beckettcorp.com/warranty
- 2. Email your request to: <a href="mailto:rwb-customer-service@beckettcorp.com">rwb-customer-service@beckettcorp.com</a>
- 3. Write to: R. W. Beckett Corporation, P. O. Box 1289, Elyria, OH 44036

# NOTE: Beckett is not responsible for any labor cost for removal and replacement of equipment.

THIS WARRANTY IS LIMITED TO THE PRECISE TERMS SET FORTH ABOVE, AND PROVIDES EXCLUSIVE REMEDIES EXPRESSLY IN LIEU OF ALL OTHER REMEDIES, AND IN PARTICULAR THERE SHALL BE EXCLUDED THE IMPLIED WARRANTIES OF MERCHANTABILITY AND FITNESS FOR A PARTICULAR PURPOSE. IN NO EVENT WILL BECKETT BE LIABLE FOR ANY INCIDENTAL OR CONSEQUENTIAL DAMAGE OF ANY NATURE. Beckett neither assumes, nor authorizes any person to assume for Beckett, any other liability or obligation in connection with the sale of this equipment. Beckett's liability and Customer's exclusive remedy is limited to the cost of the product.

# Before Calling Beckett . . .

Before contacting us about your hub, please review the installation instructions. Additional information, videos and Frequently Asked Questions can be found on our website at www.beckettcorp.com.

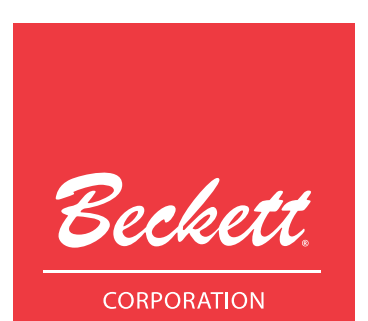

USA: **R.W. Beckett Corporation**, 1-833-473-2004 *Canada:* **R.W. Beckett Canada Ltd.**, 1-800-665-6972

www.beckettcorp.com

© 2020 R.W. Beckett Corporation. All rights reserved.

Form No. 62203 R0, Printed in the USA 10/19

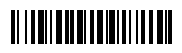

This document and all information contained herein are the sole property of the R.W. Beckett Corporation and cannot be reproduced or transmitted in whole or part without express written permission of the R.W. Beckett Corporation.